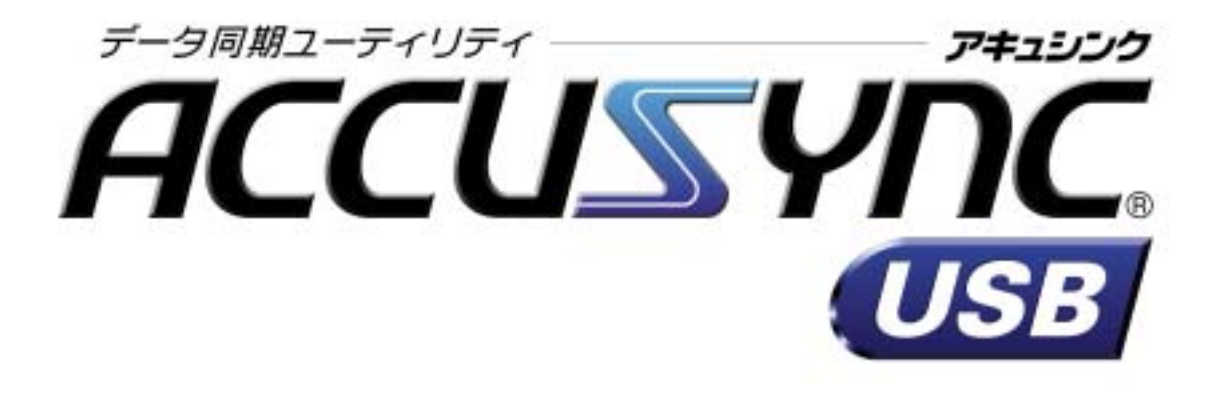

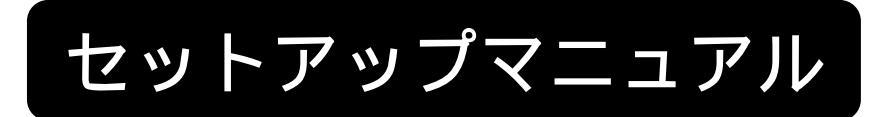

# [ELECOM/UC-NBB]

MEGASOFT<sub>3</sub>

# 目 次

| 第1章 | はじめに                        | 1   |
|-----|-----------------------------|-----|
| 1-1 | システム概要                      | 1   |
| 1-2 | 動作環境と対応するデータについて            | 2   |
|     | 1 動作環境                      | 2   |
|     | 2 対応するデータ                   | 2   |
| 第2章 | セットアップ                      | 3   |
| 2-1 | セットアップの手順                   | 3   |
| 2-2 | セットアップの操作                   | 4   |
|     | 1 USBリンクケーブル用ドライバをインストールする. | 4   |
|     | 2 ACCUSYNC USBをインストールする     | 7   |
|     | 3 ケーブルで2台のコンピュータを接続する       | 13  |
|     | 4 ACCUSYNC USBの設定を行う        | 13  |
| 第3章 | はじめてお使いいただくときの操作            | 15  |
| 3-1 | システムの起動                     | 15  |
| 3-2 | 設定ウィザード                     | 16  |
| 3-3 | システムの終了                     | 22  |
|     | 接続がうまくできていないときの原因と対応について    | ζ23 |

i

Memo:

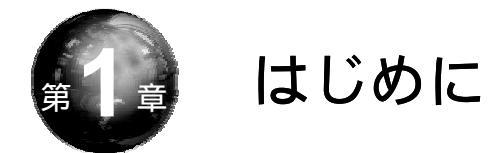

ACCUSYNC USB(アキュシンク ユー・エス・ビー)をご利用いただく前の 確認事項や、セットアップの手順を説明します。

# 1-1 システム概要

ことば

ACCUSYNC USBは2台のコンピュータ間で指定したデータを比較して、 一方のデータが更新されると、もう一方のデータにコピーして同じデータ環境に します。ACCUSYNC USBは「同期」をより便利に安全に行うことができ ます。

デスクトップパソコンで作成した書類の作業を他のコンピュータで続けたいが、 いちいちファイルを移すのが面倒なとき、会社のコンピュータで受信したメール を外出先に持参したノートパソコンで見たいときなど、ACCUSYNC USBを使 うと簡単にコピーすることができます。

- 『このコンピュータ』と『相手のコンピュータ』 -

ACCUSYNC USBで使用する2台のコンピュータのうち、実際に操作を行うコン ピュータを『このコンピュータ』、他方のコンピュータを『相手のコンピュータ』と いいます。

#### 第1章 はじめに

# 1-2 動作環境と対応するデータについて

ACCUSYNC USBをインストールする前に必ずご確認ください。

### 1 動作環境

ACCUSYNC USBをお使いになるコンピュータ2台で、ハードディスクや メモリの容量、通信の環境などをご確認ください。

> CPU : 100MHz 以上 対応 OS : Windows XP/Me/2000/98Second Edition ハードディスク : 11MB 以上の空き容量が必要 メモリ : 64MB 以上 通信環境 : USB1.0 または 2.0 ポートを備えていること

### 2 対応するデータ

ACCUSYNC USBが対応するファイルやフォルダは次のとおりです。

- マイドキュメントフォルダ
- 任意のフォルダ
- 「お気に入り」「Cookie」
- Microsoft Outlook 「メール」「アドレス帳」「予定表」「仕事」「メモ」

Internet Explorer 5.0 / 5.5 / 6.0 に対応します。

Microsoft Outlook 2000 / 2002 に対応します。

Outlook Express には対応しておりません。

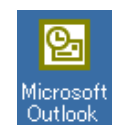

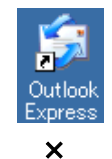

対応しています。

対応しておりません。

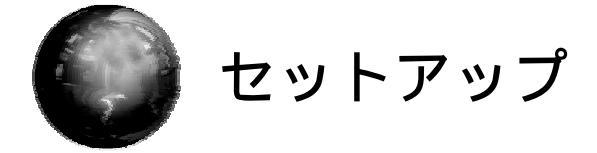

本章では、ACCUSYNC USBをお使いになる前に必要な設定(セットアップ)の操作を説明します。

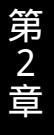

# 2-1 セットアップの手順

ACCUSYNC USBは次の手順でセットアップを行います。

-----

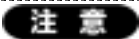

必ず下記の手順でセットアップを行ってください。(手順通りにセットアップを行わなければ、正しく接続できません。)

特に、USBリンクケーブルを、ドライバのインストール前に、コンピュータに接続さ せないでください。

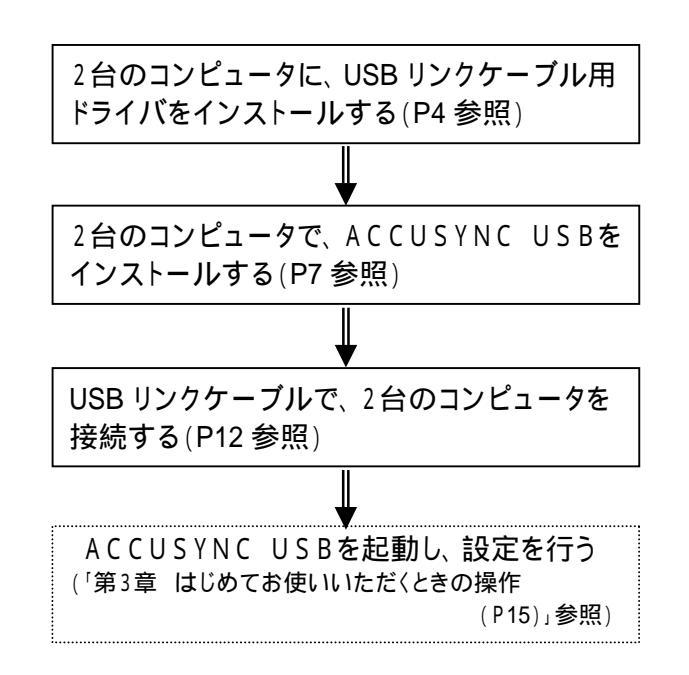

3

# 2-2 セットアップの操作

## 1 USBリンクケーブル用ドライバをインストールする

エレコム(ELECOM)製 USB データリンクケーブル(UC-NBB)のドライバを、 ACCUSYNC USBをご利用になる2台のコンピュータ双方にインストールします。

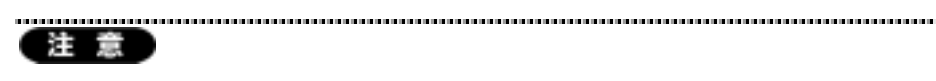

USBデータリンクケーブルは、コンピュータに接続しないで、以下の操作を行って ください。 また、インストールの前には、必ずUSBデータリンクケーブルのパッケージの「イン ストールの前に」を参照してください。

- 1 ドライバ用FD(フロッピーディスク)をパソコンにセットし、FDの「setup.exe」 ファイルをダブルクリックして、セットアッププログラムを起動します。
- **2** 「Install Shieldウィザード」ウインドウで、[次へ]ボタンをクリックします。

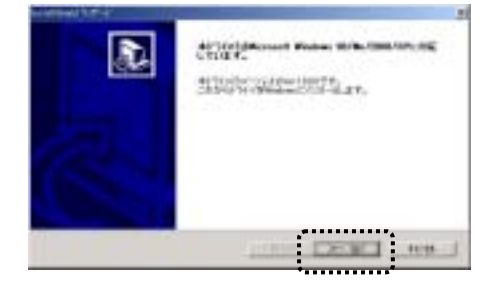

**3** 「Install Shieldウィザード」ウインドウで、インストールするフォルダを確認します。

インストールするフォルダを変更したいときは[参照]ボタンをクリックして、 フォルダを設定してください。

フォルダを確認したら(設定できたら)、[次へ]ボタンをクリックします。

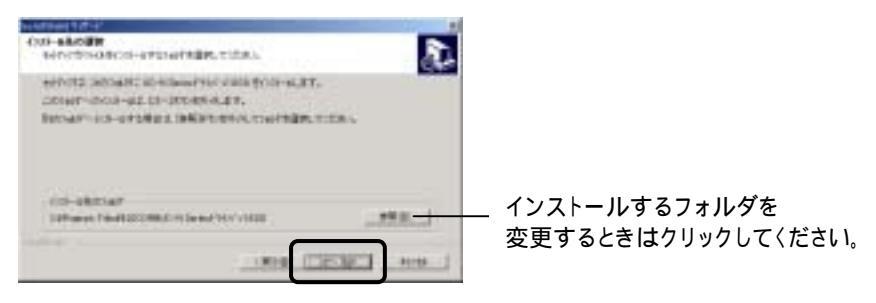

4 次のようなウインドウが表示された場合は、[はい]ボタンをクリックして、 インストールを続行してください。

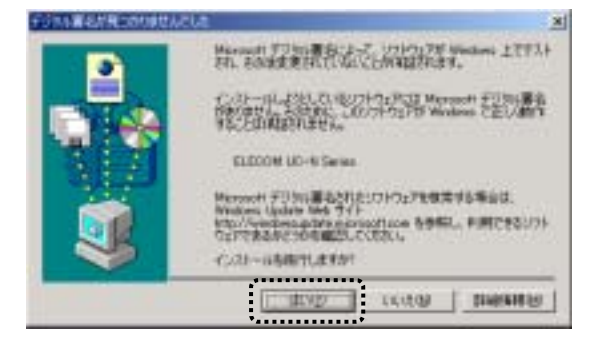

**5** 次のようなメッセージが表示された「問い合わせ」ウインドウでは、[いいえ] をクリックします。

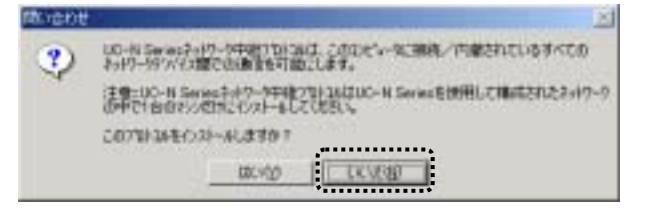

6 次のようなメッセージが表示された「問い合わせ」ウインドウでは、[はい」 をクリックします。

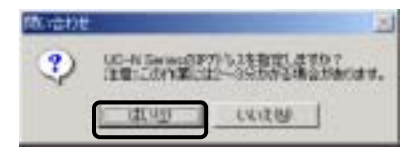

「ネットワークとダイヤルアップ接続」ウインドウが表示されたら、[閉じる] (×)ボタンをクリックして、閉じてください。

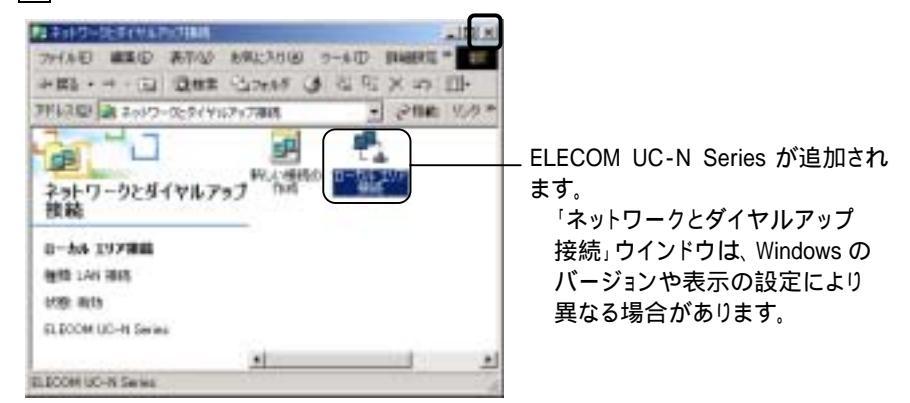

7 「はい、今すぐコンピュータを再起動します。」を選択して、[完了]ボタンを クリックしてください。 コンピュータが再起動されます。

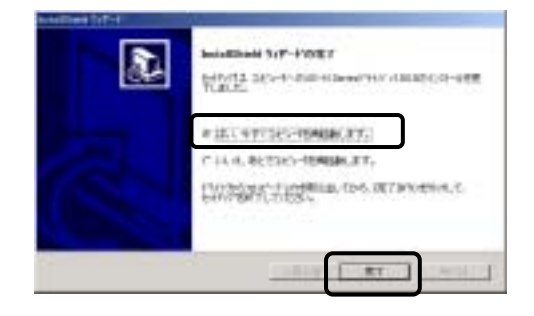

以上で、エレコム(ELECOM)製 USB データリンクケーブル(UC-NBB)ドライ バのインストールは終了です。 もう1台のコンピュータでも同様にインストールを行ってください。

## 2 ACCUSYNC USBをインストールする

この操作はACCUSYNC USBをご利用になる2台のコンピュータ双方で 行ってください。

1 ダウンロードが完了したファイルをダブルクリックしてください。

ACCUSYNC USBのセットアップ画面が起動し、「ようこそ」ウインドウが 表示されます。

**2** 「ようこそ」ウインドウの内容を確認して、[次へ]ボタンをクリックします。 「ライセンス」ウインドウが表示されます。

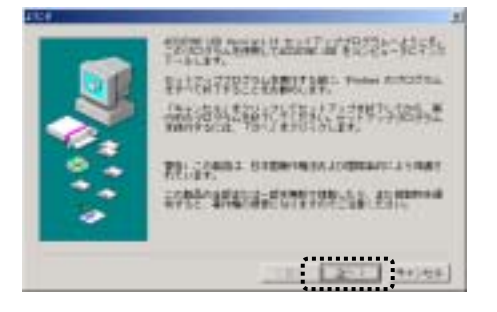

**3** 「ライセンス」ウインドウの内容を確認して、[はい]ボタンをクリックします。 「ユーザー情報」ウインドウが表示されます。

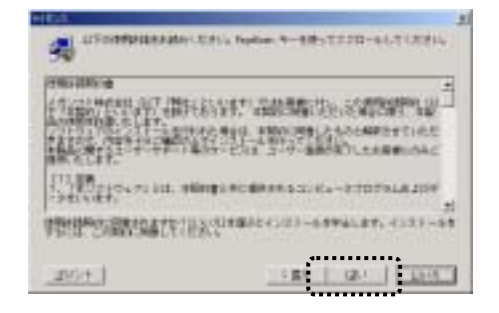

4 ライセンスキーを入力して、[次へ]ボタンをクリックします。 「試用版」としてインストールする場合は、ライセンスキーを入力せず、[次へ]ボタンをクリックします。

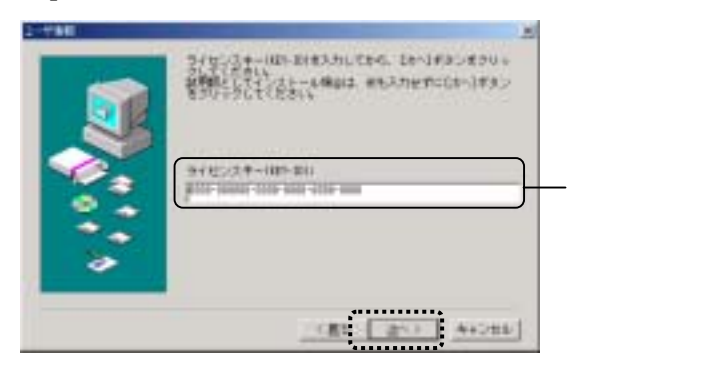

5 インストール先を確認して、[次へ]ボタンをクリックします。 インストール先を変更したいときは[参照]ボタンをクリックして、表示される 「フォルダの選択」ウインドウで変更してください。

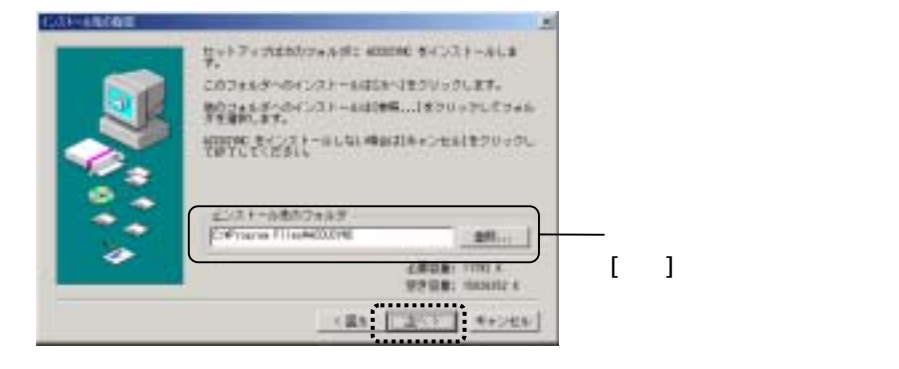

6 オンラインアップデートの設定を行います。 「定期的に自動チェックする」を選択して、自動チェックの間隔をリストから 選択し、「接続方法設定」ボタンをクリックます。

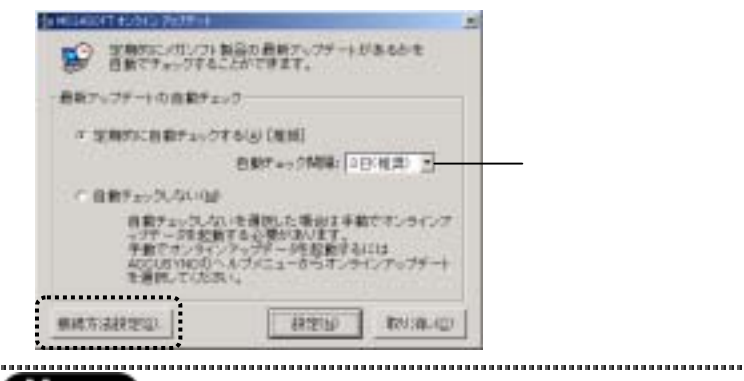

#### Memo

「自動チェック間隔」で設定された間隔で、アップロードを行う必要があるかをチェックし、必要があればアップデートを実行します。ご使用のACCUSYNC USBが最新の状態であれば、アップデートは行いません。

オンラインアップデートのためのインターネットの接続方法を設定します。 いずれかを選択して、[設定]ボタンをクリックします。

|                    | 100000      |            |              |
|--------------------|-------------|------------|--------------|
| 120-2-1-0 株成       | 方法在建建       | TITA       | No.          |
| 根成东西の運用            |             |            |              |
| # 459-\$ # 127.70- | -92.001.005 | (territer) | THE USE      |
|                    | 12-9-40     | 1050       | 21           |
| C. ダイヤルジップ機械を選び    | (TAD)       |            | 144 J        |
| T                  |             |            |              |
| こ プロキシサーン 後後間子の    | (BA         |            |              |
| Z                  | VLA:        |            | <b>#++</b> : |
| 4                  |             |            | 1            |
|                    | 1 100       | eta 1      | Caracter Sec |
|                    | 643         | EUP.       | 1000340-000  |

元の画面に戻り、[設定]ボタンをクリックします。

| 日本7-2010<br>マデーの検索<br>予会でオンライ<br>405US1N00 | までも必要が30/27。<br>ションデータを各数するには<br>ヘルプノニュー作ってンティンアップデート |
|--------------------------------------------|-------------------------------------------------------|
| ##T3R2U                                    | HEB INALD                                             |

オンラインアップデートについて

ACCUSYNC USBにはプログラムの機能追加や問題解消のためのオンライン アップデート(インターネットを利用したプログラム更新)機能が搭載されています。

ACCUSYNC USBを最良の状態でご利用いただくために、オンラインアップデートをぜひご活用ください。

オンラインアップデートを自動的に行いたくないときは、「自動チェックしない」を 選択してください。

オンラインアップデートの設定は、メニューの[ヘルプ] [オンラインアップデートの 設定]の順に選択しても行うことができます。

オンラインアップデートの設定と操作については、「ユーザーズマニュアル 2-7 オン ラインアップデート(P36)」をご参照ください。

7 「ユーザー登録」画面でユーザー登録する場合は[登録(SSL)]ボタンを クリックして、オンラインでユーザー登録を行ってください。

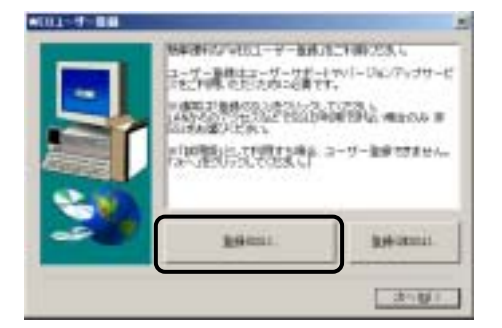

ユーザー登録できたら[次へ]ボタンをクリックしてください。

#### Memo

ユーザー登録は、後からでも行えます。

メニューの[ヘルプ] [ユーザー登録 / 変更ページ]の順に選択すると、オンライン で登録ができます。

.....

.....

8 次の画面が表示されたら、インストールの操作は終了です。 [完了]ボタンをクリックしてください。

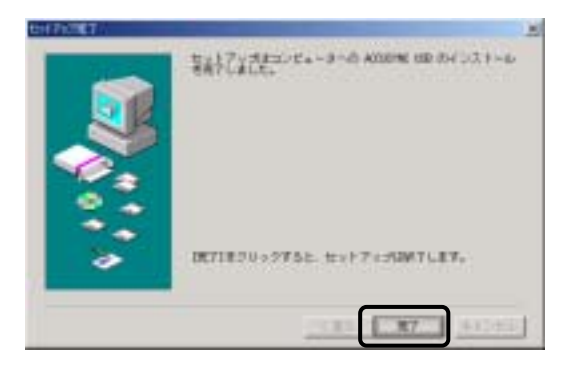

READMEが表示されます。内容を確認して、ウインドウを閉じてください。

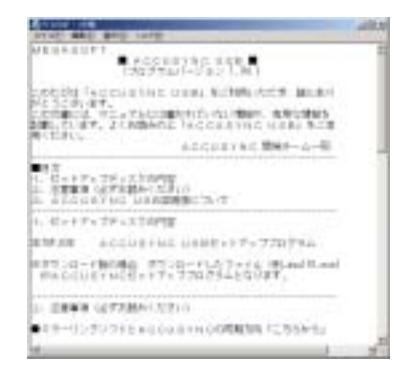

9 インストール完了後、次のようなメッセージが表示される場合があります。 その場合は、[はい]ボタンをクリックして、コンピュータを再起動してください。

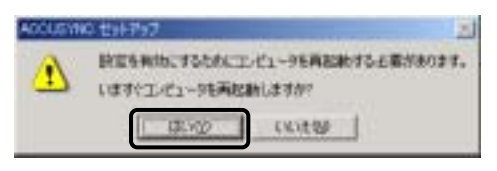

以上でセットアップが完了です。

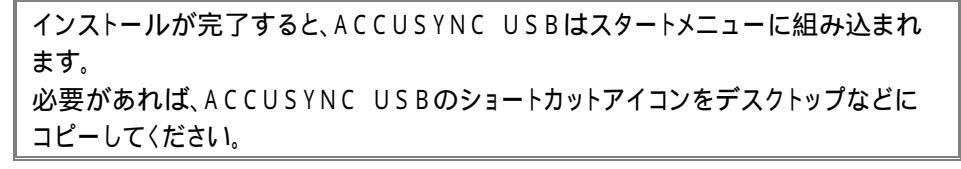

10もう一台のコンピュータでも同じようにインストールを行ってください。

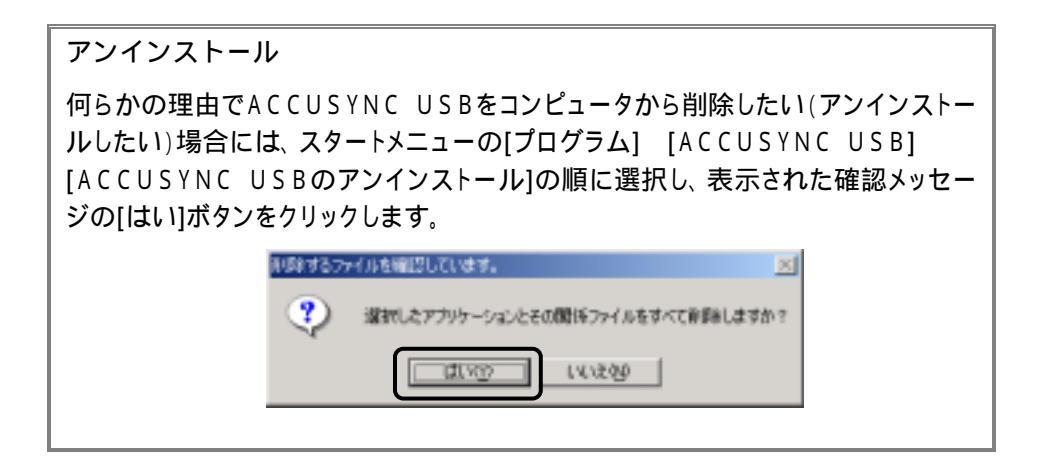

## 3 ケーブルで2台のコンピュータを接続する

USB リンクケーブルで双方のUSB端子を接続します。 Memo
USB端子はパソコン本体の背面または前面にあります。
詳細はお使いのコンピュータの説明書をご参照〈ださい。
(記号で・← と表記されている場合があります。)

## 4 ACCUSYNC USBの設定を行う

ACCUSYNC USBの設定を、設定ウィザードで行います。 詳細な操作方法は「3-2 設定ウィザード(P16)」をご参照ください。 Memo:

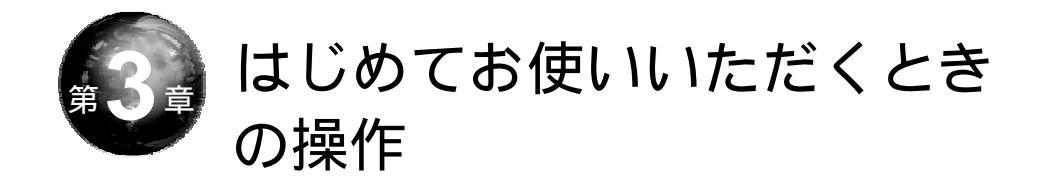

本章では、システムの起動とはじめてお使いいただくときの設定方法、また 終了の操作を説明します。

# 3-1 システムの起動

ACCUSYNC USBはWindowsのスタートメニューから起動できます。 また、デスクトップなどにショートカットアイコンをコピーした場合は、ショート カットアイコンをダブルクリックしても起動することができます。

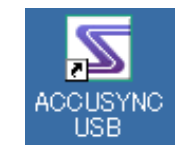

# 3-2 設定ウィザード

設定ウィザードではACCUSYNC USBを初めてご利用いただく場合や 『相手のコンピュータ』を変更する場合の基本的な設定を行います。

必ず「第2章 セットアップ(P3)」の操作を行ってから、以下の操作を行ってください。

- **1** 『このコンピュータ』で、ACCUSYNC USBを起動します。 『このコンピュータ』で「設定ウィザード」ウインドウが表示されます。
- 『相手のコンピュータ』でも、ACCUSYNC USBを起動します。
   『相手のコンピュータ』で「設定ウィザード」ウインドウが表示されます。

「設定ウィザード」が表示されないときは、メニューの[ツール] [設定 ウィザード]の順に選択して、「設定ウィザード」ウインドウを起動してくだ さい。 3 必ず、『相手のコンピュータ』で「設定ウィザード」ウインドウが表示されていることを確認して、『このコンピュータ』の画面でチェックをつけて、 [次へ]ボタンをクリックします。

チェックをつけないと[次へ]ボタンをクリックできません。

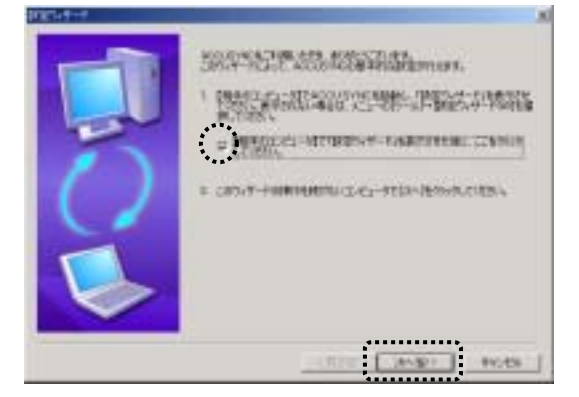

4 次のように表示が切り替わります。 内容を確認して[次へ]ボタンをクリックします。

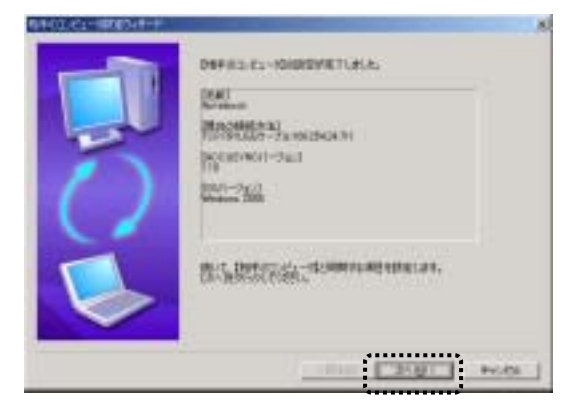

次のようなエラーが表示された場合は、2台のコンピュータが正しく接続されていません。

「OK」ボタンをクリックし、ACCUSYNCを終了してから、「 接続がうまく できていないときの原因と対応について(P23)」をご参照の上、再度設定を 行ってください。

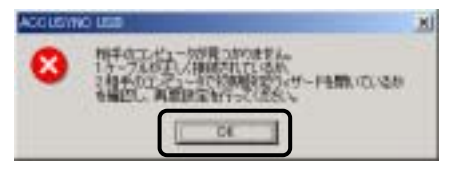

5 次のように画面が切り替わります。 追加したい項目を選択して、[次へ]ボタンをクリックすると、選択した項目 ごとの設定ウインドウが表示されます。 選択した項目ごとの詳細な操作の方法は「ユーザーズマニュアル 1-2

選択した項目ことの詳細な操作の方法は、ユーリースマニュアル 1-2 同期項目を追加する(P2)」をご参照ください。

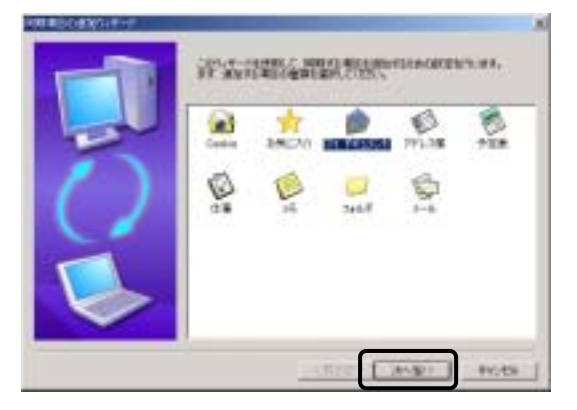

**6** 項目ごとの設定ウインドウで設定を終了すると、追加した項目が表示されます。

内容を確認して、[次へ]ボタンをクリックしてください。

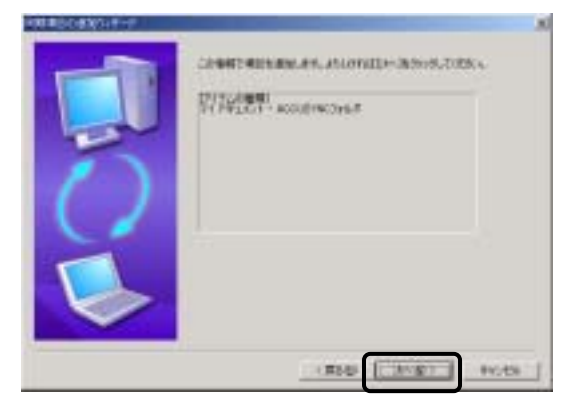

7 次のように画面が切り替わります。

続けて"同期項目を追加"を行う/"同期項目の追加"を完了するのいず れかを選択して、[次へ]ボタンをクリックします。

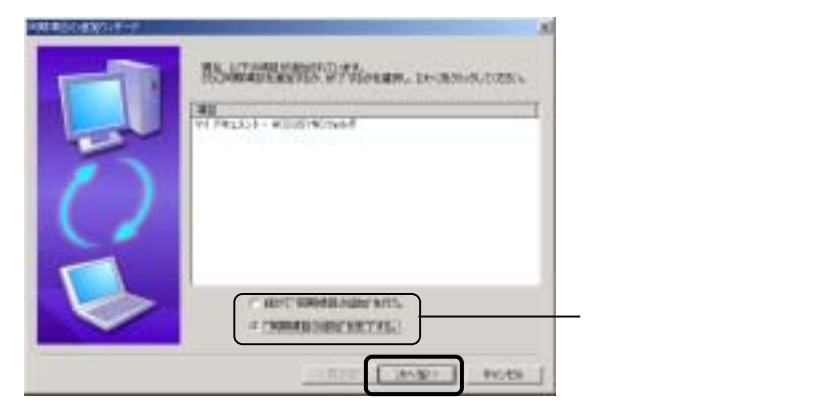

第3章 はじめてお使いいただくときの操作

8 次のように画面が切り替わります。 同期の方向を設定します。 詳細な内容については「ユーザーズマニュアル 1-4 2 同期の方向 (P15)」をご参照ください。

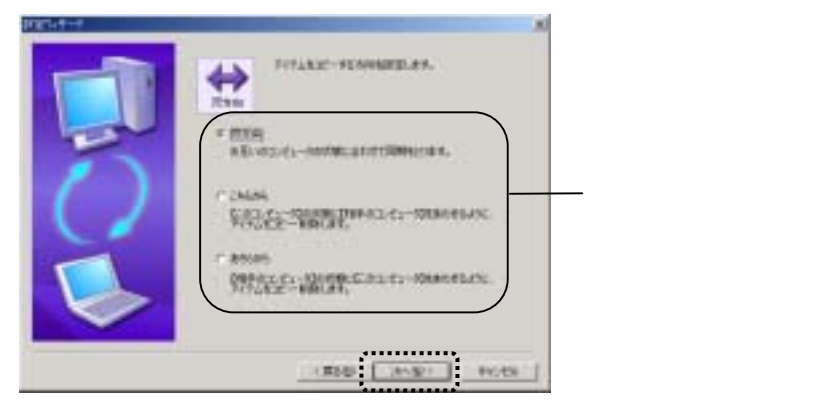

 9 次のように画面が切り替わります。
 「削除」の設定をします。
 詳細な内容については「ユーザーズマニュアル 1-4 1 削除の設定 (P14)」をご参照ください。

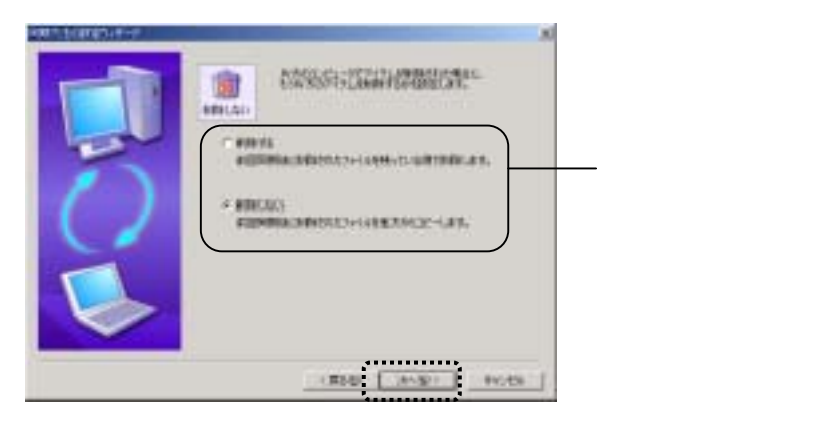

### **10**次のように画面が切り替わります。 以上で、ACCUSYNC USBを使用するための設定ができました。 [完了]ボタンをクリックしてください。

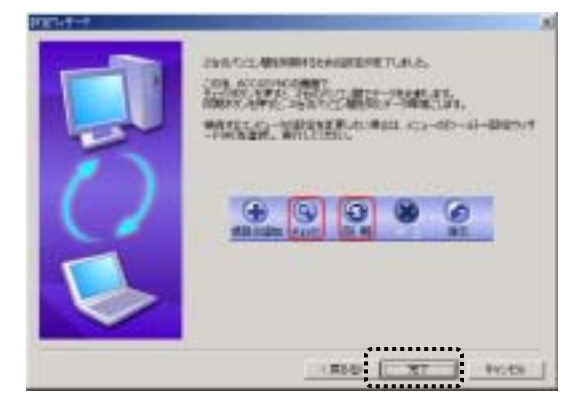

# 3-3 システムの終了

**1** 「ACCUSYNC USB」ウインドウの[ファイル] [ACCUSYNCの終了]の 順に選択して終了します。

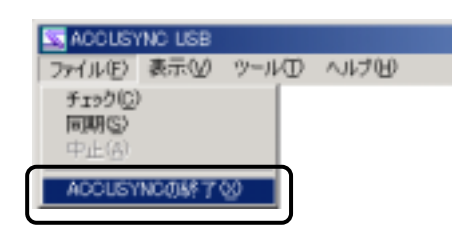

終了せず、タスクバーに常駐します。

(注意)
初期の設定では、タイトルバーの[閉じる]ボタンをクリックしても、プログラムは

メニューの[オプション] [全般]タブの[常にバックグラウンドで実行する]のチェッ クをOFFにすると、[閉じる]ボタンで終了するように設定を変更できます。

.....

22

### 接続がうまくできていないときの原因と対応について

### 原因1: USBリンクケーブルが正しく接続されていない

USBリンクケーブルが、両方のコンピュータのUSB端子に正しく接続されているか、もう一度確認してください。

#### 原因2:Windowsがスタンバイ状態になっている

2 台のコンピュータのいずれかで、Windows がスタンバイの状態(画面が真っ 黒になっている状態)になっているときは、ACCUSYNC USBは動作しま せん。

次の手順でスタンバイ状態にならないように設定を変更してください。

#### スタンバイ状態の設定変更方法

- **1** 「コントロールパネル」から「電源オプション」(または「電源の管理」) を開きます。
- 2 「システムスタンバイ」項目を「なし」に設定します。

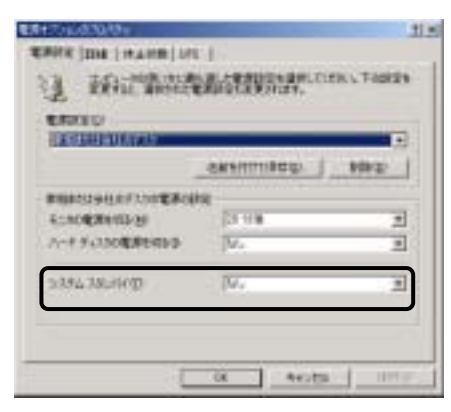

### 原因3:2台のコンピュータのACCUSYNC USBのパー ジョンが異なっている

ACCUSYNC USBのバージョンが異なると正しく動作しません。必ず同じ バージョンのACCUSYNC USBをインストールしてください。

#### ACCUSYNC USBのバージョンの確認方法

- ACCUSYNC USBのメニューから[ヘルプ]→[バージョン情報]を 選択します。
- 2 「ACCUSYNC」ロゴの下にバーション記載されています。 例:データ同期ユーティリティ ACCUSYNC USB Version. 1.10

### 原因4:ファイアウォール機能により、ACCUSYNC USB の通信が遮断されている

Windows XP やウイルスソフトに付属のファイアウォール機能がオンになっている場合、標準ではACCUSYNC USBをご利用いただけません。

ACCUSYNC USBのご利用時に、一時的にファイアウォール機能を無効 にするか、ACCUSYNC USBが利用するポート(22855)を通過させる設定 を行ってください。

詳しい設定方法については、ACCUSYNCサポートページのウイルスソフト ごとの最新情報を参照してください。

http://www.megasoft.co.jp/support/accusync/index.html

Memo ウイルスバスター2003をご利用の場合 2003年4月現在、2台のコンピュータにトレンドマイクロ社の「ウイルスバスター 2003 リアルセキュリティ」のファイアウォール機能をインストールしている場合、 ポートを通過させる設定を行ってもご利用いただけません。

### 原因5:USBリンクケーブルのドライバが正しくインストール できていない

USBリンクケーブルのドライバが正し〈インストールできていないと、通信が できません。プライベートIPアドレスを確認して、USBリンクケーブルのドライバ を再インストールして〈ださい。

なお、IPアドレスの確認方法は Windows のバージョンにより異なりますので、 ご注意ください。

#### プライベートIPアドレスの確認方法

<u>Windows 98 / Me の場合</u>

- 1 [スタート] [ファイル名を指定して実行]の順に選択します。
- 2 名前の欄に「winipcfg」と入力し、[OK]をクリックします。
- **3** IP設定ウインドウ内の「Ethernetアダプタ情報」を「ELECOM UC-N Series」に変更します。

| NO DE                                                                      |                                            |                     |         |                                          |
|----------------------------------------------------------------------------|--------------------------------------------|---------------------|---------|------------------------------------------|
| - Effected アラフタ1888<br>- Pサフタ アドレス<br>- P アドレス<br>サブネットマスク<br>ダフォルト ゲートウェー | 190-50-00-00-00-00-00-00-00-00-00-00-00-00 | 9783<br>10-40<br>10 | Ð       | ー リストから<br>「ELECOMUC-N Series」を<br>選択する。 |
| OK CKIR(B)                                                                 | ARIE@                                      | #8(A,2)             | 8<br>>> |                                          |

- **4** 次のような場合は、正常にドライバがインストールされていないため、 再度インストールしなおしてください。
  - IP アドレスが 「0.0.0.0」 である
  - ・「サブネットマスク」の項目が空欄である
  - ●相手のコンピュータの IP アドレスと重複している
  - ●アダプタ情報に「ELECOM UC-N Series」がない

<u>Windows 2000 / XP の場合</u>

- **1** [スタート] [プログラム] [アクセサリ] [コマンドプロンプト]の順に選択 します。
- ipconfig 」/all」と入力して、「Enter」キーを押します。
   ( 」はスペースを表します。)
- 3 表示されたIPアドレス(IP Address)を確認し、「Description...: ELECOM U C-N Series」と表示されているローカルエリアの表示を確認します。

| 2 370/F 782/7F                                                                                                    | 2111 81 |
|----------------------------------------------------------------------------------------------------|---------|
| Wicrosoft Windows 2000 EVersion 5.00.21053<br>(C) Comyright 1985-200D Microsoft Corp.                                                                                                    |         |
| Ct10 loccef la/a11                                                                                                    | _       |
| Windows 2000 IP Configuration                                                                                                    |         |
| Host Name<br>Primary DNS Suffix                                                                                                    |         |
| Ethernet adapter (1 - 73.1. ± U 7 HHE :<br>Previous transmission (1 - 73.4. ± U 7 HHE :<br>President adapter (1 - 73.4. ± U 7 HHE :<br>President adapter (1 - 73.4. ± U 7 HE :<br>President adapter (1 - 73.4. | 1<br>2  |
| DPS Servers                                                                                                    | 3       |
| * ===                                                                                                    | 1.18    |

- **4** 次のような場合は、正常にドライバがインストールされていないため、再度 インストールしなおしてください。
  - 「Description」に「ELECOM UC-N Series」がない(上図 1)
  - 「Autoconfiguration IP Address」が「0.0.0.0」である(上図 2)
  - ●「Subnet Mask」が空欄である(上図 3)
  - ●相手のコンピュータの IP アドレスと重複している